## INSTRUKCJA INSTALACJI APLIKACJI UPRAWNIENIA BUDOWLANE NA KOMPUTERZE (przeglądarka Mozilla Firefox)

Przeglądarka Mozilla Firefox na komputerze nie wspiera już natywnej instalacji aplikacji dlatego trzeba instalację wymusić za pomocą dodatkowej wtyczki do obsługi aplikacji PWA.

1. Instalujemy wtyczkę: https://addons.mozilla.org/pl/firefox/addon/pwas-for-firefox/

| 😻 Progressive Web Apps for Firefo X | +                                                                                                    |     |  |
|-------------------------------------|----------------------------------------------------------------------------------------------------|-----|--|
| ← → C                               | O A 🕫 https://addons.mozilla.org/pl/firefox/addon/pwas-for-firefox/                                                                                                    | E 🕁 |  |
|                                     | Blog dodatków do Firefoksa Warsztat rozszerzeń e Strefa autora e Załoguj się<br>Firefox Browser<br>ADD-ONS Rozszerzenia Motywy Więcej ~<br>Q Wyszukaj dodatki                                                                                                    |     |  |
|                                     | 2435 84   Užytkownicy Recenzie   4,6 gwlazdek                                                                                                    |     |  |
|                                     | Progressive Web Apps for Firefox<br>Autor: Filip Š                                                                                                    |     |  |
|                                     | A Ten dodatek nie jest aktywnie monitorowany pod względem bezpieczeństwa przez Mozilię. Przed instalacją upewnij się, że mu ufasz. Więcej informacji                                                                                                    |     |  |
|                                     | A tool to install, manage and use Progressive Web Apps (PWAs) in<br>Mozilla Firefox                                                                                                    |     |  |
|                                     | Oceń swoje wrażenia Zrzuty ekranu                                                                                                    |     |  |
|                                     | Jak oceniasz dodatek Progressive Web Apps for Firefor?<br>Zallogui sig, sity ocenic to tozzzerzenie<br>war<br>verzenie<br>verzenie<br>ve |     |  |
|                                     | Zgloś ten dodatek za nadużycie                                                                                                    |     |  |
|                                     | 84 recenzje                                                                                                    |     |  |

Dodajemy nową wtyczkę do przeglądarki i czekamy na instalację.

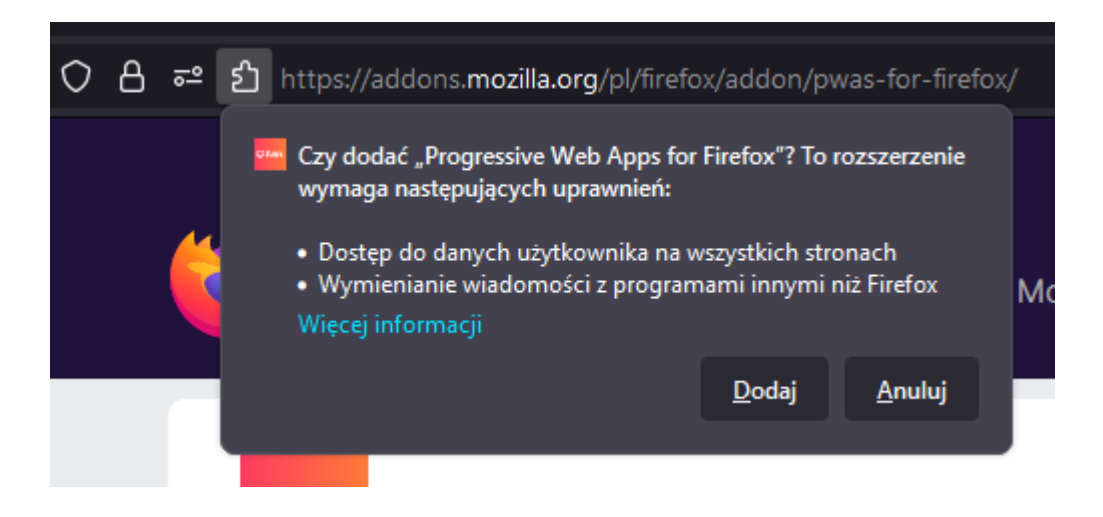

 Po instalacji wtyczka przeprowadza nas przez proces konfiguracji. Musimy doinstalować dodatkowe sterowniki jeśli ich jeszcze nie posiadamy.
Pobieramy z wskazanych przez instrukcję stron wymagane sterowniki i instalujemy.

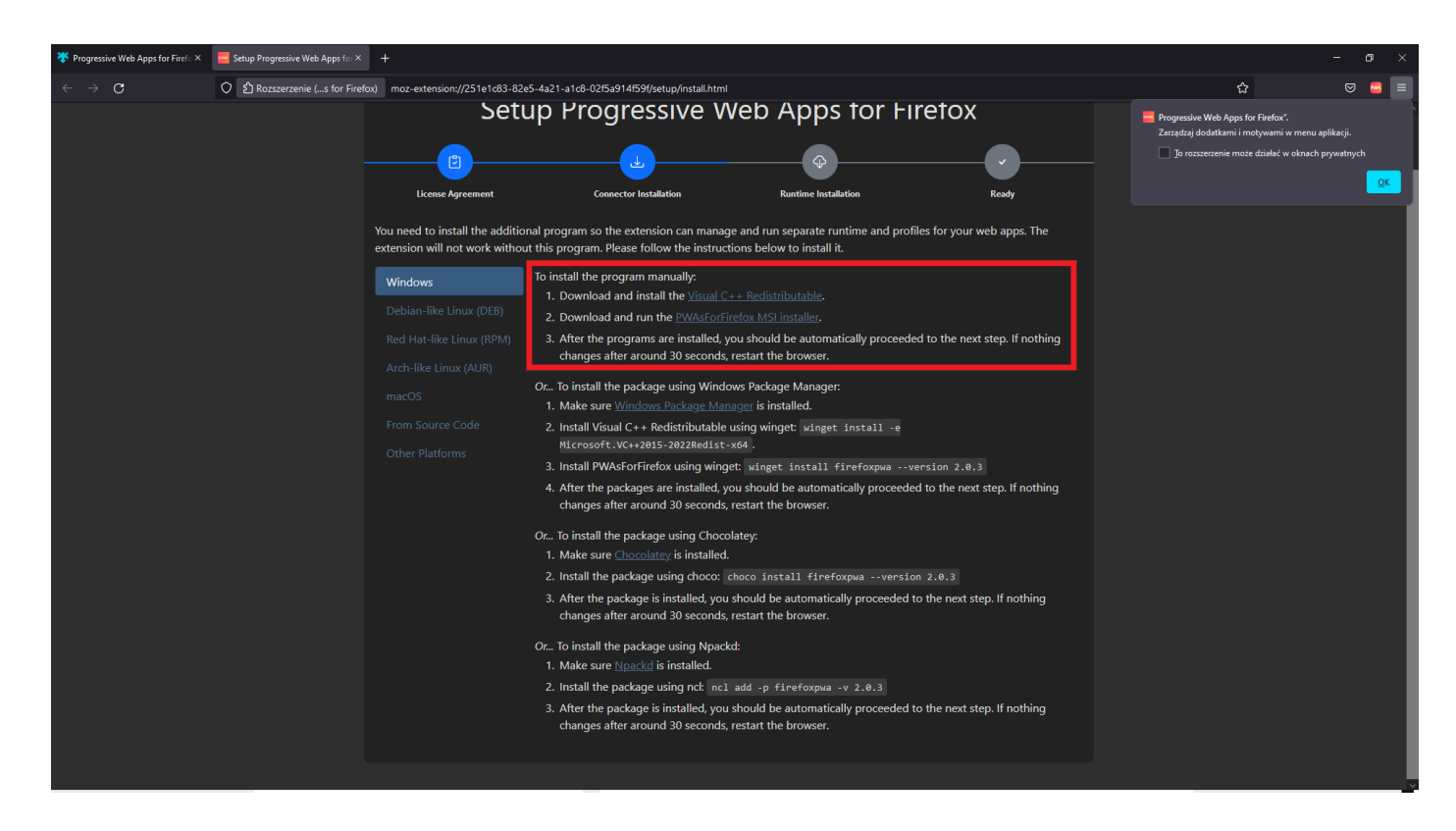

3. Po zainstalowaniu sterowników wtyczka wykryje je i rozpocznie proces kończenia konfiguracji.

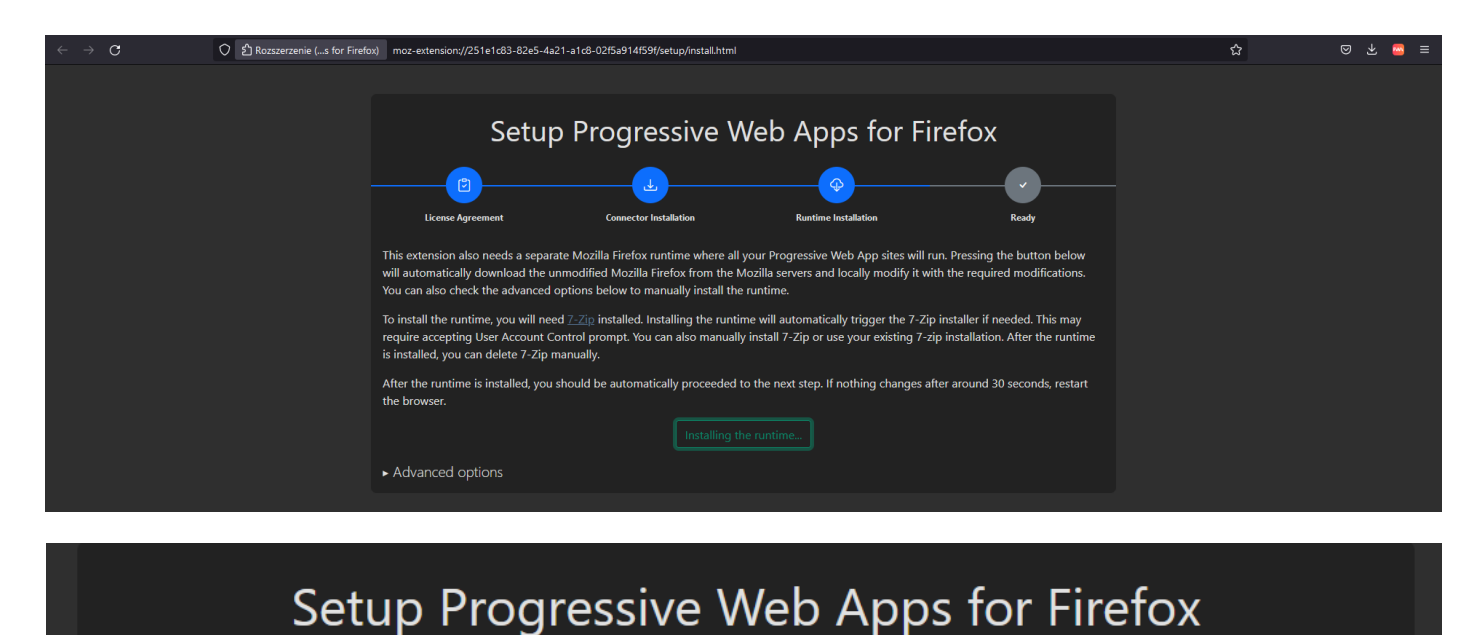

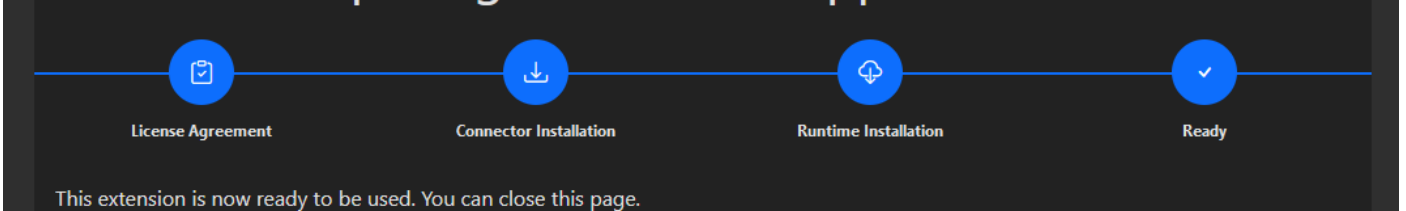

- 4. Po pomyślnej instalacji wtyczki oraz jej konfiguracji otwórz w przeglądarce Firefox na komputerze stronę aplikacji: <u>www.app.uprawnieniabudowlane.net/login</u>
- 5. W prawym górnym rogu paska adresu kliknij "Install this site" 😫.

| рwa                                     |                                                                                                    |           |
|-----------------------------------------|----------------------------------------------------------------------------------------------------|-----------|
| $\leftarrow \ \rightarrow \ \mathbf{C}$ | O A https://app.uprawnieniabudowlane.net/login                                                                                                    |           |
| ← → Q                                   | More and the second second se | ■ ■       |
|                                         | Zaloguj<br>Nie pamietasz hasta?                                                                                                    |           |
|                                         | Sprawdž jak odzyskać dostęp                                                                                                    | -27 ⊕ © @ |
|                                         |                                                                                                    |           |

Drugim sposobem instalacji jest wybranie ikony wtyczki i wybranie "Install current site".

|                            |                                                                                                    | - 0                                          |          |
|----------------------------|----------------------------------------------------------------------------------------------------|----------------------------------------------|----------|
| $\leftarrow \rightarrow G$ | O A https://app.uprawnieniabudowlane.net/login                                                                                                    | u 🕁 🗢                                        | =        |
|                            |                                                                                                    | Apps Profiles Private<br>No sites installed! | orFirefo |
|                            |                                                                                                    | Install current site                         |          |
|                            | Uprawnienia Budowlane<br>Już dzis zacznij zdobywać wiedzę potrzebną do egzaminu na uprawnienia budowlane.<br>Rozwiązuj testy oraz ucz się najczęściej pojawiających się pytań na egzaminach.<br>Zdaj z nami już dziśł<br>Jeśli chciałbyś przetestować wersję demonstracyją załoguj się podając: |                                              |          |
|                            | Adres e-mail: demo@demo.pl<br>Hasio: demo                                                                                                    |                                              |          |
|                            | Hasio:                                                                                                    | Search by same                               | J        |
|                            | Zaloguj                                                                                                    |                                              |          |
|                            | Nie pamiętasz hasła?<br>Sprawdź jak odzyskać dostęp                                                                                                    | @ @ A E                                      |          |
|                            |                                                                                                    |                                              |          |

6. Postępuj zgodnie z instrukcjami wyświetlanymi na ekranie, żeby zainstalować Aplikację.

| Install this web app                            |
|-------------------------------------------------|
| Name                                            |
|                                                 |
| Description                                     |
|                                                 |
| Categories                                      |
|                                                 |
| Keywords                                        |
|                                                 |
| Start URL                                       |
|                                                 |
| Profile                                         |
| Default                                         |
| Use the manifest for determining app properties |
| Install web app                                 |

7. Po chwili aplikacja zostanie zainstalowana a odpalamy ją klikając w ikonę wtyczki i klikając przycisk *"Launch web app"*.

| G Google ×                 | +                                     |                         | - • ×          |
|----------------------------|---------------------------------------|-------------------------|----------------|
| $\leftarrow \rightarrow C$ | O A https://www.google.pl/?gws_rd=ssl |                         |                |
|                            |                                       | Apps Profiles           | ¢              |
|                            |                                       | 💮 Uprawnienia Budowlane |                |
|                            |                                       | Install current site    | Launch web app |
|                            |                                       |                         | ſ              |
|                            |                                       |                         |                |
|                            |                                       |                         |                |
|                            | Google                                |                         |                |
|                            |                                       |                         |                |
|                            | Q, 📖                                  |                         |                |
|                            | Szukaj w Google Szcześliwy traf       |                         |                |
|                            |                                       | Search by name          |                |
|                            |                                       |                         |                |
|                            |                                       |                         |                |
|                            |                                       |                         |                |
|                            |                                       |                         |                |

| Polska                         |                        |                                  |            |         |            |
|--------------------------------|------------------------|----------------------------------|------------|---------|------------|
| O nas Reklamuj się Dla firm Ja | ak działa wyszukiwarka | Neutralność węglowa od 2007 roku | Prywatność | Warunki | Ustawienia |
|                                |                        |                                  |            |         |            |

8. Aplikacja zostanie uruchomiona na pełnym ekranie w trybie desktopowym.

| 🗊 рwa |                                                                                                    | ○ A = - a × |
|-------|----------------------------------------------------------------------------------------------------|-------------|
|       |                                                                                                    |             |
|       | Uprawnienia Budowlane<br>Już dzis zacznij zdobywać wiedzę potrzebną do egzaminu na uprawnienia budowlane.<br>Rozwiązuj testy oraz ucz się najczęściej pojawiających się pytań na egzaminach.<br>Zdaj z nami już dziś!<br>Jeśli chciałbyś przetestować wersję demonstracyją załoguj się podając:<br>Adrese email: demo@demo.pl<br>Hasto: demo |             |
|       | Adres email:<br>Hasio:<br>Zaloguj                                                                                                    |             |
|       | Nie pamiętasz hasła?<br><u>Sprawdź jak odzyskae dostęp</u>                                                                                                    | -∑ ⊕ © ®    |
|       |                                                                                                    |             |